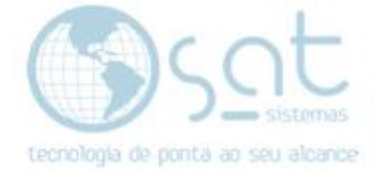

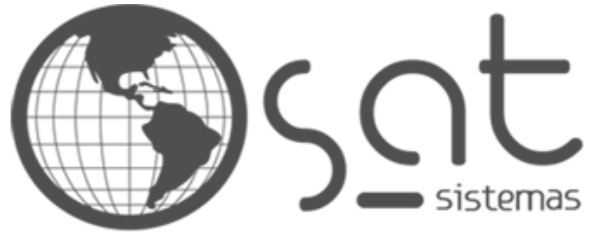

tecnologia de ponta ao seu alcance

# DOCUMENTAÇÃO

## Integração SAT com E-commerce Vtex

Integração SAT com E-commerce Vtex.

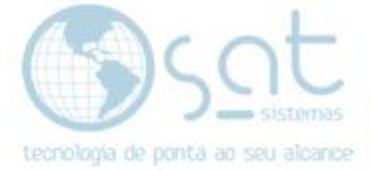

## **SUMÁRIO**

- Integração SAT com E-commerce Vtex

   Dados obrigatório do produto
   Configurando o servidor E-commerce

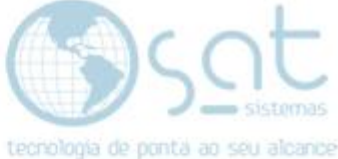

### 1. Integração Sat E-commerce Vtex

#### I – Dados obrigatórios produto

Abra o sistema e entre no menu "Produtos".

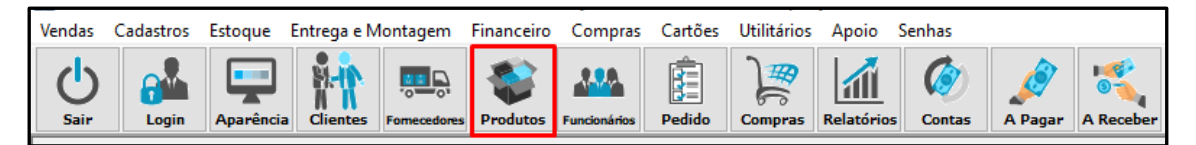

Então encontre o produto e vá até a aba "Marca" com checkbox marcado "disponibiliza no ecommerce", coloque a descrição e depois clique em salvar.

|                                                                           | Cadastro de Produtos                          |
|---------------------------------------------------------------------------|-----------------------------------------------|
| Dados Alterações em Massa Grupos Sub-Grupos Marcas                        |                                               |
| Marca 01<br>Descrição Teste Suporte<br>Disponibilizar no "SAT e-commerce" |                                               |
|                                                                           |                                               |
| M 📢 🅪 M 🗎 😣 🗹 🔂                                                           | 💼 🔁 🔍 🖶 📲 🗙                                   |
| Primeiro Anterior Sequinte Último Salvar Cancelar Editar Inserir E        | xcluir Atualizar Procurar Imprimir Log Fechar |
| S Desenvol                                                                | vido por SAT Sistemas                         |

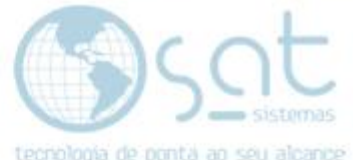

Então volte em na aba "Principal", no produto tem que conter o código da marca, clique, caso não consiga lembrar clique nos três pontos para abrir a tela de marcas como na imagem.

|                                       | Cadastro de Produtos                                                                                                    |  |
|---------------------------------------|----------------------------------------------------------------------------------------------------|--|
| Dados Alterações em Massa Grupos Sub  | 🔤 Lista Marcas X                                                                                                    |  |
| Código: 00002 Descriçã                | Ordem (F2): Descrição V C Consultar Procurar:                                                                                                   |  |
| Principal Adicionais Permissões Custo | Procura: Aplicação Estoque Preços                                                                                                    |  |
| Insira os Dados Principais do Produt  |                                                                                                    |  |
| Preços e Margens                      | Código Marca                                                                                                    |  |
| Preço de Venda 1 R\$: 20,79           | 1 Teste Suporte to 3                                                                                                    |  |
| Preco de Venda 2 R\$: 10,16           |                                                                                                    |  |
| Preço de Venda 3 R\$: 16,51           |                                                                                                    |  |
| Preço de Venda 4 R\$:                 | ço 4                                                                                                    |  |
|                                       | Dia da Semana:                                                                                                    |  |
| Família do Produto                    | · · · · · · · · · · · · · · · · · · ·                                                                                                    |  |
| E. Mercadológica: 003 Saco De         |                                                                                                    |  |
| Grupo: 3···· Saco De                  | Produto Atual                                                                                                    |  |
| Sub-Grupo:                            |                                                                                                    |  |
| Marca:                                | OK Cancelar                                                                                                    |  |
|                                       |                                                                                                    |  |
|                                       |                                                                                                    |  |
| Primeiro Anterior Seguinte Último     | Salvar <u>C</u> ancelar <u>E</u> ditar <u>I</u> nserir E <u>x</u> cluir A <u>t</u> ualizar P <u>r</u> ocurar <u>I</u> mprimir <b>Log Eechar</b> |  |
|                                       | Desenvolvido por SAT Sistemas                                                                                                    |  |

Na aba "Permissões" encontre a parte "SAT e-commerce, marque os dois checkbox", se tiver descrição resumida, ela sai no produto se não tiver sai a descrição do mesmo, coloque também tamanho e cor caso necessário e depois clique em "Salvar".

|                                                                                       | Cadastro de Produtos                                             |
|---------------------------------------------------------------------------------------|------------------------------------------------------------------|
| Dados Alterações em Massa Grupos Sub-Grupos Marcas                                    |                                                                  |
| Código: Descrição: Sacos De Papel Semi Kr                                             | raft Mix 1/2 Kg Procurar:                                        |
| Principal Adicionais Permissões Custo Fiscal Código de Barras                         | s Fornecedores Variação/Composição Foto Aplicação Estoque Preços |
| Marque as Permissões e(ou) Restrições do Produto                                      |                                                                  |
| Opções com Balanças                                                                   | Opções de Estoque                                                |
| Quantidade Fracionada                                                                 | Permitir Venda com o Estoque Negativo                            |
| ☐ Balança no Caixa<br>☐ Produto de Balanca (Código de Barras com 7 dígitos)           | Opcões de Medicamentos                                           |
|                                                                                       | Código de Produto da Anvisa 🔳 Ao Emitir NE-e preencher os dados: |
| Opções Especiais                                                                      | Lote, Data Fabricação e Data Validade                            |
| Habilitar Tabela de Tamanhos e Cores Permitir Precos com mais que duas Casas Decimais |                                                                  |
| Fora de Linha (Não envia para Lojas na sincroniz.)                                    | SAT e-commerce                                                   |
| Permitir multiplicação no PDV                                                         | Disponibilizar no e-commerce Destacar no e-commerce              |
| Relatórios                                                                            | Descrição Resumida                                               |
| Selecionado para Alteração de Preços                                                  | Tamanha Cor                                                      |
| ☐ Selecionado para Devolução ✓ Incluir no "Relatório de Premiação"                    |                                                                  |
|                                                                                       |                                                                  |
| N 41 N> N 🗎 😣 🛛                                                                       | i 🖨 🛅 🔁 🔍 🖶 📑 🗙                                                  |
| Primeiro Anterior Seguinte Último Salvar Cancelar Edita                               | ar Inserir Excluir Atualizar Procurar Imprimir <b>Log Eechar</b> |
| S Desenvo                                                                             | olvido por SAT Sistemas                                          |

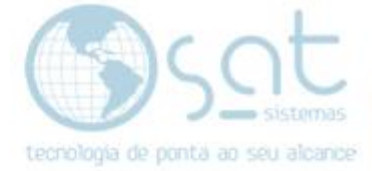

#### II – Configurando o Servidor E-commerce.

Agora vá até a menu cadastro na aba "Parâmetros do Sistema"

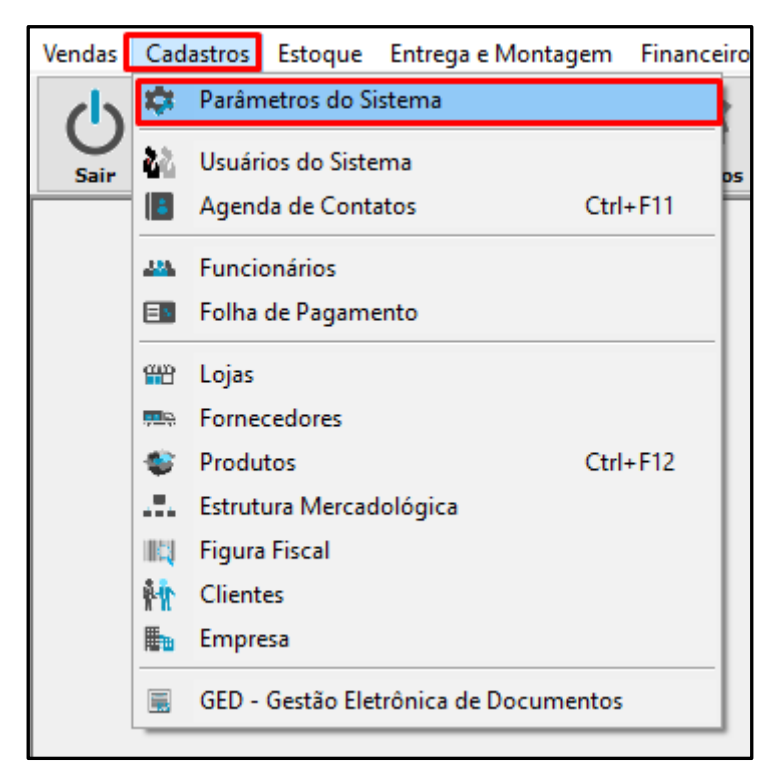

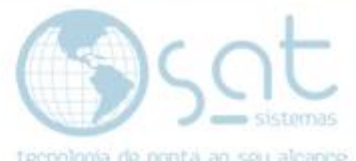

Após abrir encontre as abas "Servidores > SAT E-commerce > configuração do Servidor".

Agora escolha o tipo de servidor, escolha a opção V-Tex.

Em seguida coloque os "dados de conexão":

Nome da loja: (Ver com a V-Tex quais são os dados)

Usuário: (Ver os dados do Servidor com V-Tex)

Senha: (Ver os dados do Servidor com V-Tex)

| Parâmetros do Sistema                                                                                         |  |  |  |
|----------------------------------------------------------------------------------------------------|--|--|--|
| Esc - Fechar F3 - Salvar                                                                                      |  |  |  |
| Vendas Cadastros Estoque Entrega e Montagem Financeiro Compras Ocupação Utilitários Servidores                |  |  |  |
| Servidor SAT on line Servidor de Franquia SAT e-commerce Tintométricos Servidores de Importação Arquivo Morto |  |  |  |
| Configuração do Servidor Dados para Enviar                                                                    |  |  |  |
| Parâmetros para "SAT e-commerce"                                                                              |  |  |  |
| Tipo de Servidor: V-Tex 🗸                                                                                     |  |  |  |
| Sevidor                                                                                                    |  |  |  |
| Loja e-commerce                                                                                               |  |  |  |
| dadosteste                                                                                                    |  |  |  |
| Usuário Senha                                                                                                 |  |  |  |
| teste hereiteste                                                                                              |  |  |  |
|                                                                                                    |  |  |  |
|                                                                                                    |  |  |  |

Na aba "Dados para Enviar", selecione o preço de venda que deseje, marque os dois checkbox e clique no botão "Todos ou Somete Alterados".

|                                               | Parâmetros do Sistema                                                                    |  |
|-----------------------------------------------|------------------------------------------------------------------------------------------|--|
| Esc - <u>F</u> ecl                            | har 🔁 F3 - Salvar                                                                        |  |
| Vendas Cadastros                              | Estoque Entrega e Montagem Financeiro Compras Ocupação Utilitários Servidores            |  |
| Servidor SAT on line                          | Servidor de Franquia SAT e-commerce Tintométricos Servidores de Importação Arquivo Morto |  |
| Configuração do Se                            | arvidor Dados para Enviar                                                                |  |
| -Dados para En                                | viar                                                                                     |  |
| Preço de Venda p                              | padrão:                                                                                  |  |
| Preço de Veno                                 | da ' 🗸                                                                                   |  |
| Enviar produ                                  | utos para o "SAT e-commerce" com estoque da Loja 01 acima de zero                        |  |
| Enviar somatório do estoque de todas as Lojas |                                                                                          |  |
| Enviar - Produ                                | utos, Estoque, Grupos e Marcas                                                           |  |
| <b>√</b>                                      | Todos                                                                                    |  |
|                                               |                                                                                          |  |
| <b>V</b>                                      | Somente Alterados                                                                        |  |

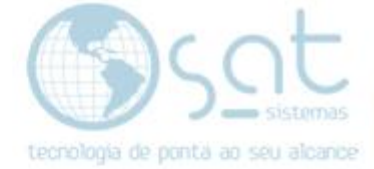

### Ao termino clique em salvar.

| 🗙 Esc - <u>F</u> echar                                                    | F3 - Salvar                                                                                                    |
|---------------------------------------------------------------------------|----------------------------------------------------------------------------------------------------|
| Vendas Cadastros Estoque                                                  | Entrega e Montagem Financeiro Compras Ocupação Utilitários Servidores                                                                                                    |
| Servidor SAT on line Servido                                              | de Franquia SAT e-commerce Tintométricos Servidores de Importação Arquivo Morto                                                                                                    |
| Configuração do Servidor Da                                               | ados para Enviar                                                                                                    |
| Dados para Enviar<br>Preço de Venda padrão:<br>Preço de Venda * ~         |                                                                                                    |
| <ul> <li>✓ Enviar produtos para</li> <li>✓ Enviar somatório do</li> </ul> | SAT Sistemas                                                                                                    |
| -Enviar - Produtos, Est                                                   | Aguarde                                                                                                    |
| Sor                                                                       | Enviando marcas aguarde<br>Teste Suporte<br>Enviando categorias aguarde<br>Enviando produtos aguarde<br>Produto: Desc Resumo Vtex<br>Definindo SKU para o produto: Desc Resumo Vtex<br>Produto: Sacos De Papel Semi Kraft Mix 1/2 Kg |